## SF Release Notes: August 09, 2023

#### Site Notes Hyperlink added to the Customer Details Center

You can now access the Site Notes from the Customer Detail Center without having to drill into the Customer Record to view them. A hyperlink has been added to the "Site Tags" section that will allow you to view, edit or add site notes directly from the Popup. If there are any site notes associated with the customer, there will be a check mark next to the hyperlink.

| ← Customer                                                        | Details 🧪                                     | Ē    | <b>Timeline</b><br>Last - <b>08/07</b><br>On Record - | 7/2023<br>24    | Work Orders<br>Open - 5<br>Completed - 1 | *       | Equipmer<br>Total - 1<br> | u 💸                |
|-------------------------------------------------------------------|-----------------------------------------------|------|-------------------------------------------------------|-----------------|------------------------------------------|---------|---------------------------|--------------------|
| Papa Johns-                                                       | -3400                                         | Invo | ices                                                  |                 | Total Invoiced                           | \$7,994 | 4.93                      |                    |
| 3400 Custer Rd #200, Pla<br>🐛 (210) 555-5666 🛛 🗍<br>💌 papajohn@pa | no, Texas, 75023<br>(210) 454-5455<br>apa.com | All  | Recent                                                | Current (       | Overdue                                  |         |                           |                    |
| Tags                                                              | (i)                                           | Sou  | rce 🗢                                                 | Invoice # 🗢     | Invoice Date                             | e Due I | Date 🗢                    | Invoice Amou       |
| Additional Information                                            | <u>History</u>                                | SF   |                                                       | <u>F-6950</u>   |                                          |         |                           |                    |
| Payment Status<br>Overdue                                         | Open                                          | SF   |                                                       | A Site          | e Notes H                                | lyperl  | ink ha                    | s been             |
| \$ 7,364.45<br>Site Tags                                          | \$ 7,364.45                                   | SF   |                                                       | -∺ add<br>⊡ Add | ed to the<br>litional Inf                | Custo   | omer E<br>tion se         | Details<br>ection. |
| None                                                              | <u></u>                                       | SF   |                                                       | <u>F-6704</u>   | 06/12/2023                               | 07/1    | 12/2023                   | \$3                |
| Agreement                                                         |                                               | SF   |                                                       | <u>F-6695</u>   |                                          |         |                           |                    |

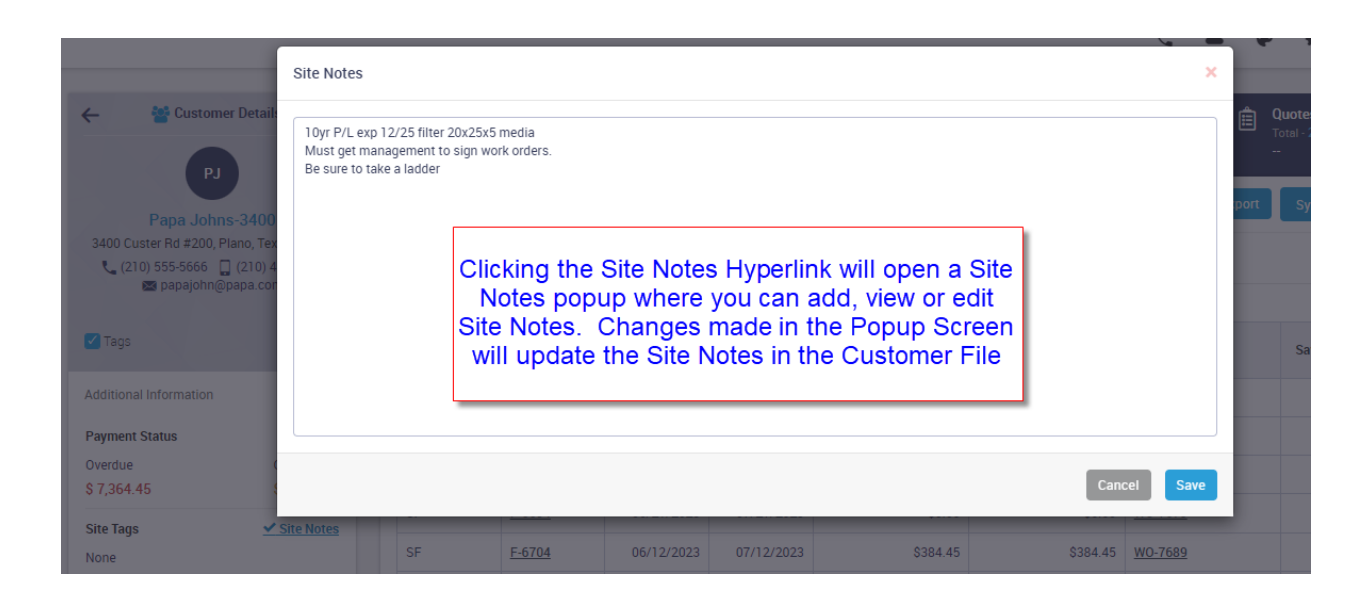

### Site Notes will now be displayed in the Quotes Module

The Site Notes associated with a customer will now be displayed on the left hand side of the Quotes Screen.

| ←                                                                                                    | Timeline         Quote           Last - 06/20/2023         Accepted - Good           On Record - 4         Amount - \$\$,980.00 |                                               |
|----------------------------------------------------------------------------------------------------|----------------------------------------------------------------------------------------------------|-----------------------------------------------|
| Papa Johns-3400                                                                                                    | Quote W0 Created                                                                                                    | 🕼 Copy From Quote 🛛 🗷 Email 📑 Print Save      |
| 3400 Custer Rd #200, Plano, Texas, 75023                                                                                      | Bill To                                                                                                    |                                               |
| (210) 555-5000 G (210) 454-5455 See papajohn@papa.com                                                                         | Papa Johns-3400                                                                                                    |                                               |
| (i)                                                                                                    | Bill To Address Quote Date Expiration Date                                                                                      | Follow-up Date                                |
|                                                                                                    | 3400 Custer Rd #200, Plano, Texas, 75023<br>(210) 454-5455 05/20/2023                                                           | 07/04/2023                                    |
|                                                                                                    |                                                                                                    |                                               |
| Created Work Order #<br>W0-7725                                                                                               | Quote # Business Entity Sales Rep                                                                                               | Lead Source                                   |
| Problem code                                                                                                    | 820 COM HVAC Retro 🗸 William                                                                                                    | ← Existing Customer                           |
| Quote                                                                                                    | P0 #                                                                                                    | Problem Code                                  |
| Lead Source                                                                                                    | Site Notes are now being displayed                                                                                              | Search and Select                             |
| Existing Customer                                                                                                    | Tags when viewing or adding a Quote                                                                                             | Print Equipment Hide Prices                   |
| Olto Notes                                                                                                    |                                                                                                    | YES NO                                        |
| Site Notes<br>10yr P/L exp 12/25 filter 20x25x5 media<br>Must get management to sign work orders.<br>Be sure to take a ladder | Good 🔗 Better Best                                                                                                    |                                               |
|                                                                                                    | Quote Items 🔅 <u>Create WO or PM Job</u> • Sum                                                                                  | nmary Detail Profitability Details Accepted 🗸 |
|                                                                                                    |                                                                                                    |                                               |
|                                                                                                    | Item Description Qty List Cost Actual Rate (\$) Amount (\$)                                                                     | Tax Equipment Class Print                     |
|                                                                                                    | One Mits Model                                                                                                    |                                               |

#### Review Status has been added to the Invoice Screen

You can now view the "Review Status" on the Invoice Screen. Prior to this release you had to drill into the Change Status option to view the Review Status. **NOTE** – If the status is "N/A – Not Applicable", it will not be displayed on the screen. The Review Status was introduced in the last update and is typically used by commercial companies that require management to review invoices prior to being sent. The different status options are "Needs Review", "Hold" and "Reviewed".

| ← 🕅 Work Order D                                                                                                    | Details 🧷                                              |   | Last - 08/07/2023<br>On Record - 17 Travelin                         | heet (<br>- 1.92<br>g - 0.40 | Invoice<br>Invoiced - \$630.48<br>Balance - \$0.00 | Payments<br>Total - \$630.4<br>Last Paid - 06/ | B Qua<br>13/2023 Ame | ote<br>nary - Good<br>punt - \$0.00 | Purchase Order<br>Amount - \$0.00<br>BTD - <b>\$0.00</b> |
|----------------------------------------------------------------------------------------------------|--------------------------------------------------------|---|----------------------------------------------------------------------|------------------------------|----------------------------------------------------|------------------------------------------------|----------------------|-------------------------------------|----------------------------------------------------------|
| Papa Johns-3<br>3400 Custer Rd #200, Planc<br>(210) 555-5666 (20)<br>(210) 555-5666 (20)<br>(20) 555-5666 (20)<br>(20) 555-5666 (20) (20) (20) (20) (20) (20) (20) (20) | <b>400</b><br>9, Texas, 75023<br>10) 454-5455<br>a.com |   | Review Status is<br>displayed on the Ir<br>Screen if applical        | now<br>nvoice<br>ble         |                                                    | Invoice #                                      | riewed 🔤 1           | Email 🖶 Print                       | Change Status Save Profitability Details                 |
| 🗹 Tags                                                                                                    | (j)                                                    |   | Bill T<br>3400 Custer Rd #200, Plano, Texas, 75023<br>(210) 454-5455 | Net 30                       |                                                    | V 06/13/2023                                   | 1                    | Due Date                            | 3 🛗                                                      |
| 🖄 WO-7690 POSTED                                                                                                    | •                                                      |   | . ,                                                                  |                              |                                                    |                                                |                      |                                     |                                                          |
| Assigned Technician                                                                                                    | <u>History</u>                                         | < | Customer PO # Sales Rep                                              |                              | Mar<br>Co                                          | kup<br>ommercial                               | Labor Rate Type      |                                     | Class<br>Residential V                                   |
| Problem code                                                                                                    |                                                        |   | Business Entity                                                      | Use Tax                      | Use Tax                                            | Call Back                                      | Original Work Order  |                                     |                                                          |

### A Slider has been added to the History Screen that will Suppress "Invoice Only" Invoices by default

A new slider has been added to the history screen that will suppress the Invoice Only invoices. This will make it quick and easy to see history where actual work was done as opposed to also having to view billing invoices, such as service agreement billings, project management billings, over the counter sales, etc. If you want to view all history, simply change the slider at the top of the invoice screen to "No".

| Custome                 | History s        | F History | y ~                    | ·                                    | Suppress Invoice Only In | voices 🥤     | /ES             |                  | Search For WO # | #, Invoice # |
|-------------------------|------------------|-----------|------------------------|--------------------------------------|--------------------------|--------------|-----------------|------------------|-----------------|--------------|
| WO-7961                 | 08/07/2023       |           | <u>WO-772</u>          | <u>5</u> - UnAssigned                |                          |              |                 |                  |                 |              |
| Com - Drain             | 0.00             |           | Call Date              |                                      |                          | PO           | #               | Invoice #        | Invoice Date    | Amount       |
| WO-7725                 | 06/20/2023       |           | 06/20/20               | 023                                  |                          |              | ·               | F-6733           | 06/20/2023      | \$ 6,980.00  |
| F-6733<br>Com - No Cool | \$ 6,980.00      | >         | Problem F              | Reported<br>for front area is not ru | nning                    |              |                 |                  |                 |              |
| Replace heat pump       | and lineset      |           |                        |                                      |                          | _            | "Invoic         | e Only" invoice  | s will now be   |              |
|                         |                  |           | Site Addre<br>Papa Joh | ess<br>hns-3400                      |                          | Pro          | sunnress        | ed in the Histor | y by default If |              |
| VO-7690                 | 06/13/2023       |           | , 3400 Cu              | uster Rd #200, Plano,                | Texas, 75023             |              | Suppress        | uld to view the  |                 |              |
| Res - No Cool           | 5 050.40         | >         | , (210) 5              | 55-5666 , (210) 454-5                | 455                      |              | jou we          | a change the     | lider to "No"   |              |
| Replaced seized blo     | ower motor       |           | , papajon              | n@papa.com                           |                          |              | invoice         | s, change the    |                 |              |
|                         |                  |           | Schedule               | d Tech                               |                          | Sch          |                 |                  |                 |              |
| WO-7689                 | 06/12/2023       |           |                        |                                      |                          | l            |                 |                  |                 | l .          |
| F-6704<br>Com - No Cool | \$ 384.45        |           | Equipme                | ent                                  |                          |              |                 |                  |                 |              |
| Diagnosed and four      | nd Seized blower | >         |                        | Equip. ID                            | Equip. Type              |              | Brand           | Model            | Serial          | Location     |
| eplaced several filt    | ers              |           | 0                      | RTU2                                 | AC                       |              | Trane           | 4TTR3048A        | 123456456       |              |
| WO-7680                 | 06/09/2023       |           | As Agr                 | reed 2                               | line set                 |              |                 | 1.00             | \$ 0.00         | \$ 0.00      |
| -6695                   | \$ 369.70        | >         | As Am                  | read 2                               | One Mits Model MUZ-GL    | 12.1 ton ou  | tdoor heat nump | 1.00             | \$ 6 980 00     | \$ 6 980 00  |
| iom No (iool            |                  | 1         | As Ayı                 |                                      | one mito model moz-oc    | 12 1 1011/04 | addit near pump | 1.00             | 3 0,500.00      | 3 0,500.00   |
| om - No Cool            |                  |           |                        |                                      |                          |              |                 |                  |                 |              |

#### Bill from Office slider has been added to the Customer Type file

The "Bill from Office" slider has been added to the Customer Type file that will automatically set the flag when adding new customers. For example, you might want all Commercial Customers to be billed from the office, but collect COD from Residential Customers. In this case, you can set the Bill from Office slider to Yes in the Customer Type file for 'Commercial' Customers and any time a new 'Commercial' Customer is added, the flag will automatically be set to 'Yes'. **NOTE** – you can override the default setting on any customer at any time. You access the Customer Type file from the Settings Menu.

| Edit Customer Type |                                   |                                         |        | ×                |
|--------------------|-----------------------------------|-----------------------------------------|--------|------------------|
| Customer Type *    | Markup<br>Commercial V            | Labor Rate Type                         | Active | Bill From Office |
|                    | Bill from Offic<br>added to the ( | e Slider has been<br>Customer Type file |        | Save             |

### An Alert has been added to the Dispatch Board indicating if you have any technicians late or getting close to being late for a call

A new alert has been added to the top of the technician's column on the Dispatch Board that will alert you if a technician is within 15 minutes of a scheduled call, or has surpassed the scheduled time for a call without being dispatched. If the technician is within 15 minutes of a scheduled call, the indicator will be yellow and if the technician is late for a scheduled call, the indicator will be red. If you have a technician that is within 15 minutes of a scheduled call and another technician that is late for a scheduled call, the indicator will be yellow and red. The system will also display a yellow or Red dot next to the offending technician's name. A number will be displayed Next to the indicator at the top of the technician's column letting you know how many calls fall into the close to being late and late status. Clicking on the colored indicator will list which technicians are late and the work orders for which they are late.

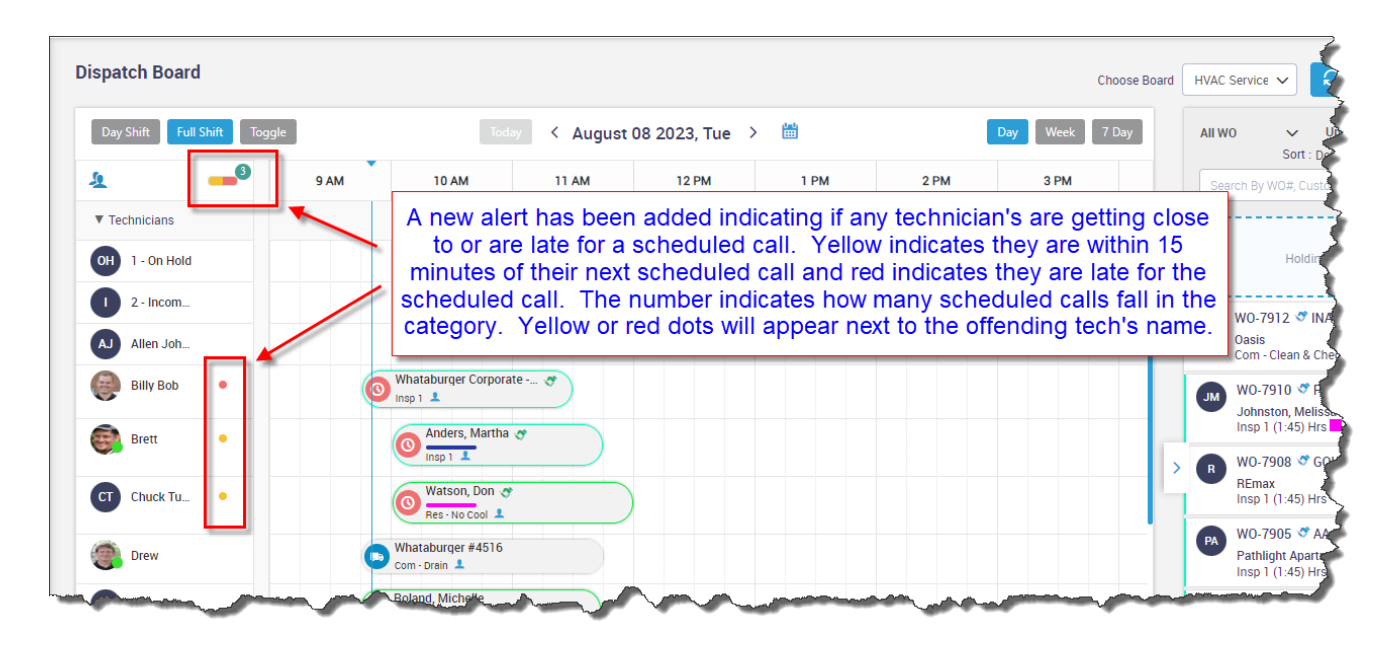

|                                 | Late Techs                                |                                             |                             |                                     |                       | ر .<br>× | • • • #                                                  |
|---------------------------------|-------------------------------------------|---------------------------------------------|-----------------------------|-------------------------------------|-----------------------|----------|----------------------------------------------------------|
| Dispatch Board                  |                                           |                                             |                             |                                     |                       |          | HVAC Service 🗸 💋                                         |
|                                 | Technician                                | Customer Name                               | WO #                        | Scheduled Time                      | Task and Duration     | Status   |                                                          |
| Day Shift Full Shift loggle     | Billy Bob                                 | Whataburger Corporate - Main                | W0-7906                     | 08/08/2023 09:45 AM -<br>11:30 AM   | Insp 1 (01:45)        | •        | All WO Vinas<br>Sort : Default                           |
| ▼ Technicians                   | C Chuck Tuttle                            | Watson, Don                                 | WO-4928                     | 08/08/2023 10:00 AM -<br>12:00 PM   | Res - No Cool (02:00) | •        | Search By WU#, Customer                                  |
| OH 1 - On Hold                  | Brett                                     | Anders, Martha                              | W0-7904                     | 08/08/2023 10:00 AM -<br>11:45 AM   | Insp 1 (01:45)        | •        | Holding Area                                             |
| AJ Allen Jo Clicking            | the Alert Symbol a                        | t the top of the Tec                        | chnician N                  | lame column w                       | ill open a            |          | W0-7912 S INAPP<br>Oasis<br>Com - Clean & Check (        |
| Billy Bot<br>Billy Bot<br>Brett | Technician's that a<br>olumn at the end s | are late and for wh<br>ignifies if they are | ich calls t<br>late, or clo | hey are late. T<br>ose to being lat | he Status<br>ie.      |          | W0-7910 S PMAA<br>Johnston, Melissa<br>Insp 1 (1:45) Hrs |

### You will now be prompted if you try to post an Invoice that has a Travel or Working time where the Start Date and End Date are not the same

If you try to post an invoice that has a Travel or Working time with an End Date that is different than the Start Date, you will be warned that the end time exceeds one day and will be prompted if you wish to continue posting. This should help catch if a technician didn't change the status of their last call of the prior day before dispatching themselves to the new day, and allow you to correct it prior to posting the invoice. **NOTE** – If you go to the "Timesheet" tab, you will notice that the item that exceeds a day will display the End Date and End Time in red, making it quick to determine which record may need to be corrected.

| Change Status                                |                            |
|----------------------------------------------|----------------------------|
| Review Status                                |                            |
| N/A - Not Applicable                         | ~                          |
| O None                                       |                            |
| O Diagnostic Only                            |                            |
| Work Completed                               |                            |
| O Maintenance                                |                            |
| 🔿 Warranty                                   |                            |
| Confirmation                                 | ×                          |
| You have an ending time th wish to continue? | at exceeds one day. Do you |
| E No                                         | Yes                        |
| Post to OBO & Close                          | Post to OBO Save Status    |

| La<br>Dr                  | i <b>meline</b><br>ast - 08/02/2023<br>n Record - <b>9</b> |            | Timesheet<br>Worked - 16.74<br>Traveling - 0.25 | 2      | Invoice<br>Invoiced<br>Balance | e (<br>1 - \$595.87<br>e - \$155.00 | Payments<br>Total - \$440.87<br>Last Paid - 08/01/2023 | Ê              | Quote<br>Primary<br>Amount | - Good<br>- \$0.00 | Purchase Orde<br>Amount - \$0.00<br>BTD - \$0.00 | ſ        |           |
|---------------------------|------------------------------------------------------------|------------|-------------------------------------------------|--------|--------------------------------|-------------------------------------|--------------------------------------------------------|----------------|----------------------------|--------------------|--------------------------------------------------|----------|-----------|
| imesh                     | neet                                                       |            |                                                 |        |                                | Class: Re                           | sidential                                              | •              |                            |                    | 🖶 Print                                          | E E      | kport     |
| Total hr:<br><b>16.99</b> | s<br>) hrs                                                 |            |                                                 | 0      | Work<br>16.                    | king hrs<br><b>74 hrs</b>           |                                                        | T              | Trav<br>0.2                | eling hrs<br>5 hrs |                                                  |          | <b>10</b> |
| Technie                   | cian S                                                     | tatus      |                                                 | Start  | t Date                         | Start Time                          | End Date                                               | I              | End Time                   | Class              | Total                                            | Overtime |           |
| 6                         | Brett                                                      | 🕒 Travelin | g                                               | 08/01/ | /2023                          | 02:55 PM 🕓                          | 08/01/2023                                             | 03:10          | PM 🕓                       | Residential        | 0.25 hrs                                         | N0       | Ô         |
| 6                         | Brett                                                      | T Working  | I                                               | 08/01/ | /2023                          | 03:10 PM 🕔                          | 08/02/2023                                             | 07:55          | AM 🕓                       | Residential        | 16.74 hrs                                        | NO       | â         |
| Searc                     | ch and select                                              |            |                                                 |        |                                |                                     |                                                        |                |                            |                    |                                                  |          |           |
|                           |                                                            |            |                                                 |        | I                              | Red text in<br>differen             | dicates the E<br>t than the Sta                        | nd D<br>art Da | ate/T<br>ite/Ti            | ime is<br>me       |                                                  |          |           |

## Popup Calendars will now allow you to click on a date in the prior or future month

When the system opens a calendar, it will show you the last few dates of the prior month and the first few dates of the next month on the first and last lines respectively. You can now click on one of the dates in the prior or future month and the record will change to that particular date. This is universal throughout the program, whether on the dispatch board, reports, date fields, etc. Prior to this change, you would have had to click the left or right arrow and change the month in order to click on one of the dates.

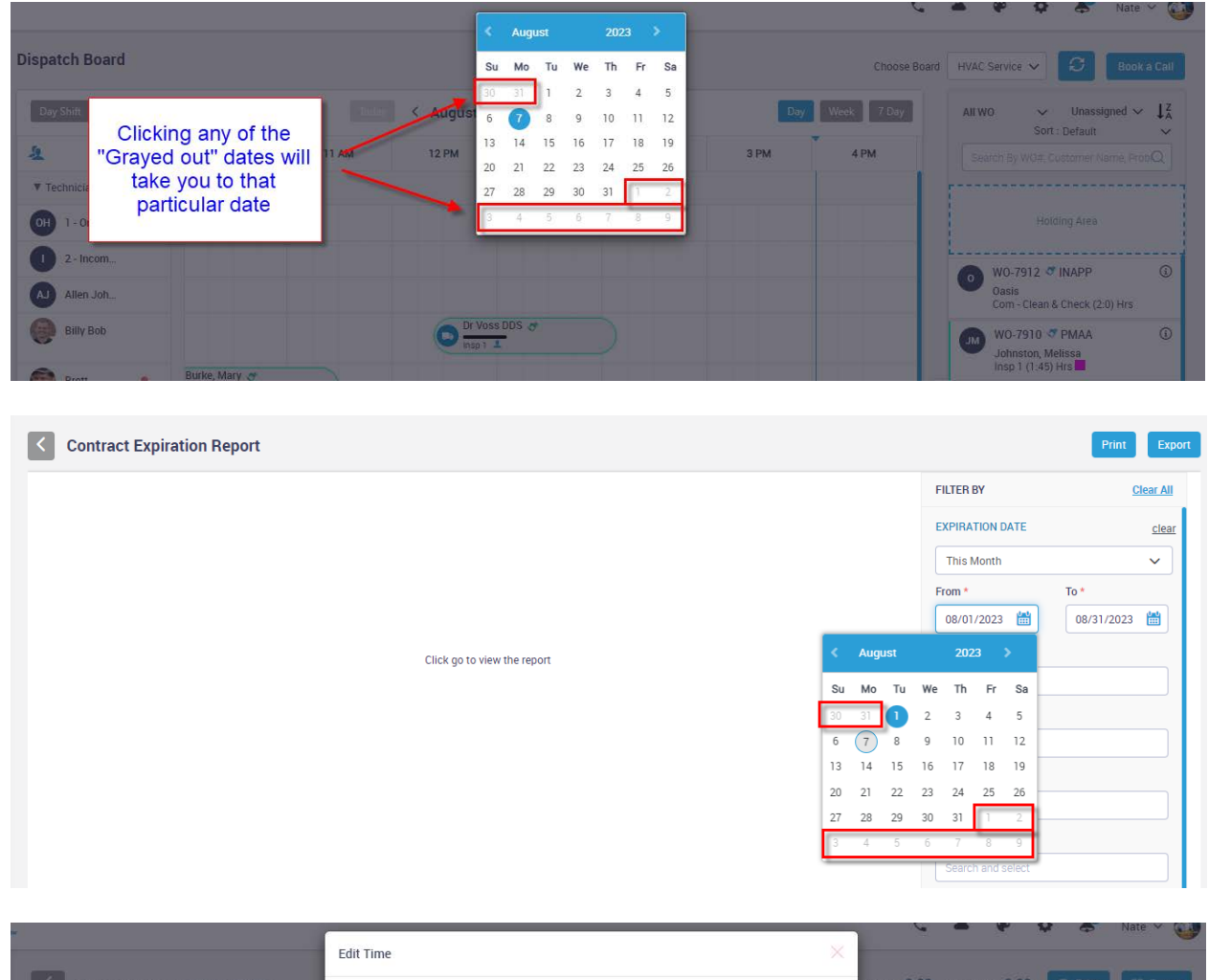

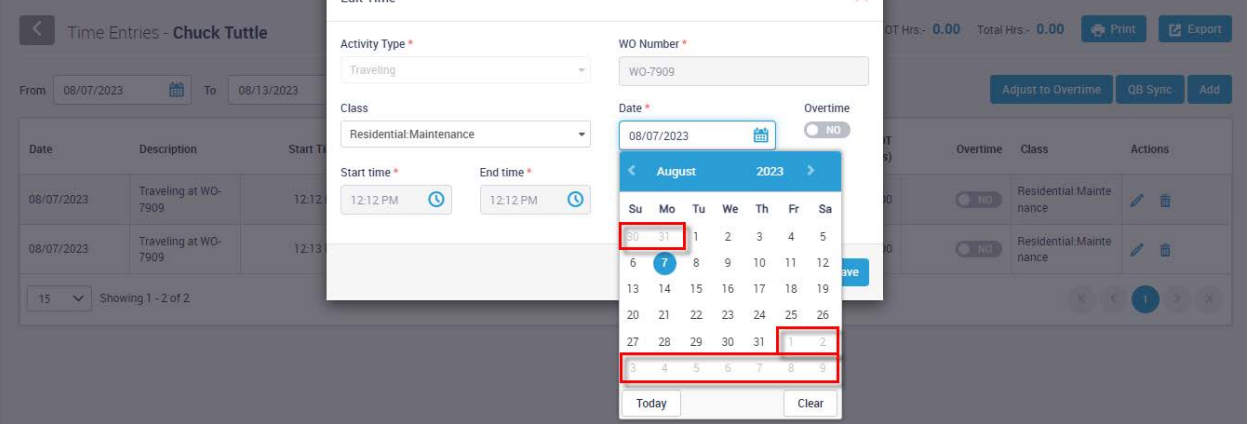

## Sync from QB Button added to the Vendor Record in ServiceFactor

A new Sync from QB Button has been added to the Vendor record that will automatically update the vendor record in ServiceFactor with any changes made to the Vendor Record in QuickBooks. This will allow you to sync the data yourself if it changes in QuickBooks without having to get assistance from Support.

| Edit Vendor       | Click to update Ve | endor ×       |
|-------------------|--------------------|---------------|
| Display Name *    |                    |               |
| Patriot Subcontra | actors 🗸 Active    | Sync from QB  |
| Phone             | Email              | Mobile Access |
| (239) 564-9898    | patriot@mail.com   | m NO          |
| Street            | City               | State Code    |
| PO 58463          | Ft Myers           | FL            |
| Zip               | Country            | Terms         |
| 33918             | United States      | Net 30        |
|                   |                    |               |
|                   |                    | Save          |

#### Forms have been revamped for a more professional look

The forms have been revamped from their original look to a more professional look. The Equipment Form now includes your company name and logo, the Work Site Name and Address, Date and Work Order Number and a better layout. The headings of different sections on the forms are now Bold and the options are standard print. The Work Order Form layout also includes your company name and logo, the Work Site Name and Address, Date and Work Order Number and a better layout. The original problem reported is at the top of the answers in bold and the different section headings are in Bold.

|                        | Equipment Form |
|------------------------|----------------|
| Equipment Id :         | AC-101         |
| Equipment Model :      | 4TTR6048J      |
| Equipment Type :       | AC             |
| Serial Number :        | 67363          |
| Condenser - A/C        |                |
| Refrigerant Type       | Select One     |
| Heat Pressure (PSI)    | 400            |
| Suction Pressure (PSI) | 600            |

| ServiceTaotar                                                                                | Equipment Form       | New I<br>Fori | Equipme<br>m Layou                                                                             | ent<br>t                                                    |
|----------------------------------------------------------------------------------------------|----------------------|---------------|------------------------------------------------------------------------------------------------|-------------------------------------------------------------|
| AA Service<br>Work Site<br>Robert Reed<br>6360 Cocos Drive,<br>Fort Myers, Florida, FL 33908 |                      |               | Date<br>Work Order Numbe<br>Equipment Id<br>Equipment Model<br>Equipment Type<br>Serial Number | 08/07/2023<br>WO-7962<br>AC-101<br>4TTR6048J<br>AC<br>67363 |
| Condenser - A/C                                                                              |                      |               |                                                                                                |                                                             |
| Refrigerant Type                                                                             |                      | R410a         |                                                                                                |                                                             |
| Head Pressure (PSI)                                                                          |                      | 400           |                                                                                                |                                                             |
| Suction Pressure (PSI)                                                                       |                      | 71            |                                                                                                |                                                             |
| Volts(Amps)                                                                                  |                      | 240/30        |                                                                                                |                                                             |
| Electrical Connections                                                                       |                      | Good          |                                                                                                |                                                             |
| Fan and Motor                                                                                |                      |               |                                                                                                |                                                             |
| Volts                                                                                        |                      | 208           |                                                                                                |                                                             |
| Amps                                                                                         |                      | 20            |                                                                                                |                                                             |
| Electrical Connections                                                                       |                      | Good          |                                                                                                |                                                             |
| Customer Signature                                                                           | Technician Signature |               |                                                                                                |                                                             |

| <b>S</b>                                                                                                    | Work Order Form                                                                        | New Work O<br>Form Layo                   | rder<br>ut                      |
|----------------------------------------------------------------------------------------------------|----------------------------------------------------------------------------------------|-------------------------------------------|---------------------------------|
| AA Service<br><u>Nork Site</u>                                                                                                    |                                                                                        | Date<br>Work Order Number<br>Problem Code | 08/07/2023<br>WO-7962<br>Insp 1 |
| easonal Inspection on 1 System Perform 1<br>onnections 3. Inspect start and run capaci                                                                                                    | 15 point precision tune up. 1. Flush D<br>itors                                        | rain Line 2. Tighten and Safety Te        | st all wiring                   |
| isof Crocos Drive,<br>ort Myers, Florida, FL 33908<br>easonal Inspection on 1 System Perform 3<br>onnections 3. Inspect start and run capaci<br>Technician Name                                                                                                    | 15 point precision tune up. 1. Flush D<br>itors<br>Nate                                | rain Line 2. Tighten and Safety Te        | st all wiring                   |
| isof Cocos Drive,<br>ort Myers, Florida, FL 33908<br>easonal Inspection on 1 System Perform 1<br>onnections 3. Inspect start and run capaci<br>Technician Name<br>Date                                                                                                    | L5 point precision tune up. 1. Flush D<br>itors Nate 08/07/20                          | rain Line 2. Tighten and Safety Te<br>23  | st all wiring                   |
| association of a second second | 15 point precision tune up. 1. Flush Dr<br>itors Nate<br>08/07/20<br>1st Floor         | rain Line 2. Tighten and Safety Te<br>23  | st all wiring                   |
| asonal Inspection on 1 System Perform 1<br>onnections 3. Inspect start and run capaci<br>Technician Name<br>Date<br>Equipment Location<br>Heat or Cool Mode                                                                                                    | L5 point precision tune up. 1. Flush Di<br>itors Nate 08/07/20<br>1st Floor<br>Cool    | rain Line 2. Tighten and Safety Te<br>23  | st all wiring                   |
| easonal Inspection on 1 System Perform 1<br>onnections 3. Inspect start and run capaci<br>Technician Name<br>Date<br>Equipment Location<br>Heat or Cool Mode<br>AIR HANDLER CHECKLIST                                                                                                    | 15 point precision tune up. 1. Flush Dr<br>itors Nate<br>08/07/20<br>1st Floor<br>Cool | rain Line 2. Tighten and Safety Te<br>23  | st all wiring                   |
| easonal Inspection on 1 System Perform 1<br>onnections 3. Inspect start and run capaci<br>Technician Name<br>Date<br>Equipment Location<br>Heat or Cool Mode<br>AIR HANDLER CHECKLIST<br>Wiped down exterior cabinet with rag?                                                                                                    | L5 point precision tune up. 1. Flush Dritors<br>Nate<br>08/07/20<br>1st Floor<br>Cool  | rain Line 2. Tighten and Safety Te<br>23  | st all wiring                   |

## Reports – A new Inventory PO Items to Be Billed Report has been added

A new report has been added that will list Inventory items that have been received on a PO, but have not yet had a Vendor Bill entered for the items in ServiceFactor. The report will show the quantity ordered, quantity received and the quantity that has been billed. Once the items have been fully billed, they will no longer appear on the report. The report can be filtered by a Vendor or a particular Inventory Item and can be sorted by the Item Name/Number, Vendor or PO Number.

| Monday, August 7, 202  | Inver                         | ntory PO Items | s to be Billed         |         |          | 1/18       |
|------------------------|-------------------------------|----------------|------------------------|---------|----------|------------|
| Item Name/Number       | Item Description              | PO Number      | Vendor                 | Ordered | Received | Billed Qty |
| 20x20x1 Pleated Filter | 20X20 Pleated Filter          | PO-1001        | Grainger               | 2.0000  | 2.00     | 0          |
| ACC005                 | Schrader Valve Core           | PO-1006        | Carrier                | 1.0000  | 1.00     | 0          |
| 24V Relay              | X34-34-24VR                   | PO-1011        | Davis Crane            | 1.0000  | 1.00     | 0          |
| ACC005                 | Schrader Valve Core           | PO-1013        | Carrier                | 1.0000  | 1.00     | 0          |
| ACC003                 | 3/8" Saddle Valve             | PO-1014        | Davis Crane            | 1.0000  | 1.00     | 0          |
| CAP004                 | 10 Mfd 370V Premium Capacitor | PO-1020        | Patriot Subcontractors | 1.0000  | 1.00     | 0          |
| MOT005                 | 3/4 hp 1075 RPM Cond Mtr      | PO-1021        | Grainger               | 1.0000  | 1.00     | 0          |
| 24V Relay              | X34-34-24VR                   | PO-1024        | Carrier                | 1.0000  | 1.00     | 0          |
| 75V Transformer        |                               | PO-1025        | Carrier                | 1.0000  | 1.00     | 0          |
| 24V Relay              | X34-34-24VR                   | PO-1030        | Carrier                | 1.0000  | 1.00     | 0          |
| 75V Transformer        |                               | PO-1031        | Davis Crane            | 2.0000  | 2.00     | 0          |
| ZON001                 | Honeywell TZ-4 Zone Control   | PO-1035        | Standard Supply        | 1.0000  | 1.00     | 0          |

# Reports – Print Work Order Invoice Report now has the option to select an Invoice Date Range

You can now choose a Date Range when running the "Print Work Order Invoice" report. Prior to this release, the options were to filter by Work Order #, Invoice Number or Print an Invoice # Range. With the new option, you can print all the invoices for a selected date range based on the Invoice Status.

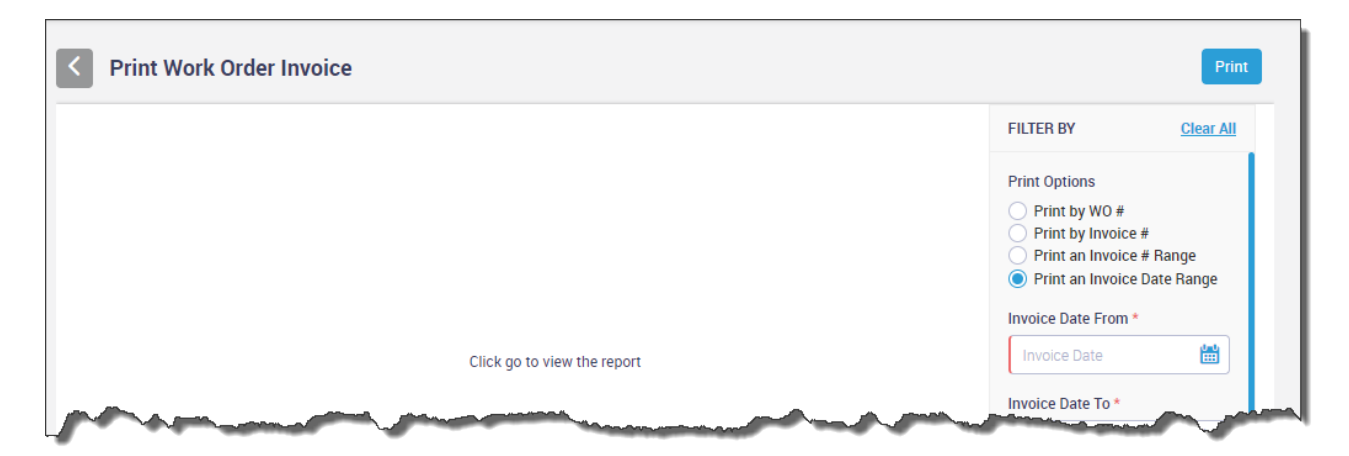

# SF Mobile – "Invoice Only" Invoices will now be suppressed by default in the History Screen

The "Invoice Only" invoices are now suppressed by default in the SF Mobile History Screen. This will make it quick and easy to see history where actual work was done as opposed to also having to view billing invoices, such as service agreement billings, project management billings, over the counter sales, etc. This will be especially helpful if you do monthly billilngs for for Service Agreements via the Auto Credit Card feature. If you want to view all history, simply tap the "SF History" drop down and change the option to "SF History (All)".

|                                                                                                    |                          | 1:14                                                                                         | SF                                                               | History V                      |
|----------------------------------------------------------------------------------------------------|--------------------------|----------------------------------------------------------------------------------------------|------------------------------------------------------------------|--------------------------------|
| WO-7689 Papa Johns-3400                                                                                                    |                          | WO-7689 Papa Johns                                                                           | s-3400 SF H                                                      | History                        |
| 🔯 – 🛃 – % – 🖻<br>WO Details History Equipment Form                                                                                                    | s                        | ₩O Details                                                                                   | listory Equip of Imp                                             | History (All)<br>orted History |
| WO-7725UnAProblem Code<br>Com - No Cool (2:0) HrsInvoice Date<br>06/20/2023Lead Tech<br>-Invoice #<br>F-6733Replace heat pump and lineset                                               | ss gned                  | WO-7725<br>Problem Code<br>Com - No Cool (2:0) H<br>Lead Tech<br>-<br>Replace heat pump      | Invoice Date<br>06/20/2023<br>Invoice #<br>F-6733<br>and lineset | JnAssigned                     |
| WO-7690       Problem Code     Invoice Date       Res - No Cool (02:00) Hrs     06/13/2023       Lead Tech     Invoice #       Billy Bob     F-6705       Bablaced solided blower meter | Posted                   | Choose "SF<br>drop down if<br>"Invoice<br>Billy Bob<br>Replaced seized blo                   | History (All)" fr<br>you want to vi<br>only" invoice<br>F-6705   | rom the<br>iew the<br>es       |
| WO-7689     A       Problem Code     Invoice Date       Com - No Cool (02:00) Hrs     06/12/2023       Load Tech     Invoice #       History screen will hide th                        | e                        | WO-7689<br>Problem Code<br>Com - No Cool (02:00)<br>Lead Tech<br>James<br>Diagnosed and four | Invoice Date<br>Hrs 06/12/2023<br>Invoice #<br>F-6704            | Assigned                       |
| default. Use the "SF History"<br>down at the top of the histo<br>screen if you want to view<br>invoices.                                                                                | by<br>drop<br>ory<br>all | WO-7680<br>Problem Code<br>Com - No Cool (02:00)<br>Lead Tech                                | Invoice Date<br>Hrs 08/07/2023<br>Invoice #                      | Assigned                       |

## ServiceFactor Mobile – Offering a Service Agreement in the field has been enhanced

If you try to sell the customer a service agreement in the field and they decline it, the system will now automatically delete the Service Agreement item from the Billable Items screen if you "Remove" the agreement. If you change the agreement you are offering from one type to another, the item will not be removed, but can be manually deleted. Also, the agreement being offered will not be automatically added in the office until the dispatch status is changed from Working to a different status. This will make it easier to offer the customer a Service Agreement when finishing out the invoice, and if they decline, not have to delete the Agreement in the office. Removing the proposed agreement in SF Mobile will automatically adjust the sell prices to remove any discounts given if they were to purchase the agreement.

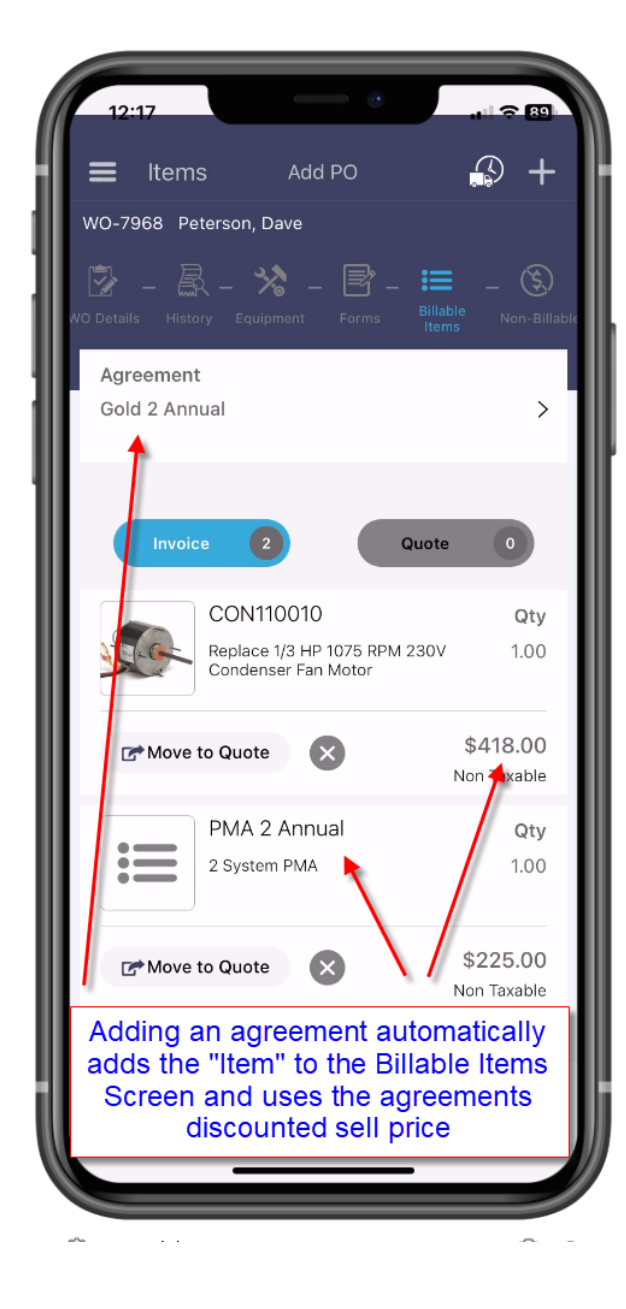

| 12:21                                                                                                    | , i 🗢 89                                                                      |
|----------------------------------------------------------------------------------------------------|-------------------------------------------------------------------------------|
| <b>〈</b> Agreements                                                                                                    |                                                                               |
| My Plans                                                                                                    |                                                                               |
| <b>N/A - N/A</b><br>N/A                                                                                                    | 0.0% off<br>O                                                                 |
| Other Plans                                                                                                    | Clear                                                                         |
| Ice Machine PMA                                                                                                    | 0.0% off<br>O                                                                 |
| Commercial Preventative<br>Maintenance Agreement                                                                                                    | 10.0% off<br>O                                                                |
| Gold 2 Annual<br>Gold HVAC Service Agreement 1 Syste<br>Service Agreement Customers receive                                                                       | <b>10.0% off</b><br>em Gold<br>e 10% off a                                    |
| If the customer declin<br>agreement, drill back<br>agreement and tap the "C<br>This will remove the agre<br>adjust the sell price of a<br>items to remove the S/A | nes the<br>into the<br>lear" button.<br>eement and<br>ny existing<br>Discount |
|                                                                                                    |                                                                               |

| 12:27                                 |                                                                     | े<br>। २ 88                                                    |
|---------------------------------------|---------------------------------------------------------------------|----------------------------------------------------------------|
| 🔳 Item                                | s Add PO                                                            | 😭 +                                                            |
| WO-7968 Pe                            | terson, Dave                                                        |                                                                |
| WO Details Histo                      | ry Equipment Form                                                   | ) – 📰 – 🛞<br>ns Billable Non-Billable                          |
| Agreement                             | :                                                                   |                                                                |
| N/A                                   |                                                                     | >                                                              |
| Invoid                                | e 1                                                                 | Quote 0                                                        |
|                                       | CON110010                                                           | Qty                                                            |
|                                       | Replace 1/3 HP 1075<br>Condenser Fan Moto                           | RPM 230V 1.00<br>r                                             |
| 🖙 Move                                | to Quote                                                            | \$459.00<br>Nor <b>t</b> Taxable                               |
|                                       |                                                                     |                                                                |
| Clearin<br>the se<br>discou<br>from t | g the agreem<br>Il price to ren<br>nt and delete<br>he Billable Ite | ent will adjust<br>nove the S/A<br>the S/A Item<br>ems Screen. |

## SF Mobile – The Item Description text box size has been increased

The size of the description box when adding items has been increased making it easier to enter additional notes and details about the item.

| ſ  | 12:28<br>quantity                   |                                 |                                |                                  |                                       | •                               | <b>≈</b> 8    | 8           |
|----|-------------------------------------|---------------------------------|--------------------------------|----------------------------------|---------------------------------------|---------------------------------|---------------|-------------|
| w  | Edit Price                          | 9                               |                                |                                  |                                       | 459.0                           | 00            |             |
| wo | Choose Lo                           | ocation                         |                                | -                                | Truck 10                              | 02 `                            | ~             | able        |
|    | Equipme                             | nt                              | Cł                             | noose E                          | quipme                                | nt 🔪                            | •             | ľ           |
|    | Descriptio                          | on                              |                                |                                  |                                       |                                 |               | н           |
|    | Primary                             |                                 | k                              |                                  |                                       |                                 |               |             |
| D  |                                     |                                 |                                |                                  |                                       |                                 |               | 1           |
| 1  | 2<br>The si<br>has<br>adding<br>dis | ze of<br>beer<br>an l<br>play r | the I<br>inci<br>tem i<br>nore | Desci<br>rease<br>in SF<br>lines | 7<br>riptio<br>d wh<br>Mot<br>s of te | 8<br>n bo<br>nen<br>oile<br>ext | 9<br>ox<br>so | 0<br>″<br>× |
|    | ABC                                 |                                 | space                          |                                  |                                       | return                          |               |             |
|    |                                     |                                 |                                |                                  |                                       |                                 | Ŷ             |             |

## SF Mobile – The Sync Data Menu Option now does a full system sync

The "Sync Data" menu option will now do a full system sync, as opposed to just a partial sync. Prior to this release, the system would only do a partial sync when you tapped the Sync Data button, and would require you to log out and back into SF Mobile in order to do a full sync. A full sync includes static files, such as the item list. Now if the office changes the sell price of items, or adds new items, you can simply use the Sync Data button to download the changes and new items as opposed to having to log out and log back in.

**NOTE** – Pulling down on the Work Order Listing screen will still do a partial sync and download any new work orders or remove any work orders that meet the requirements to remove them from the device.

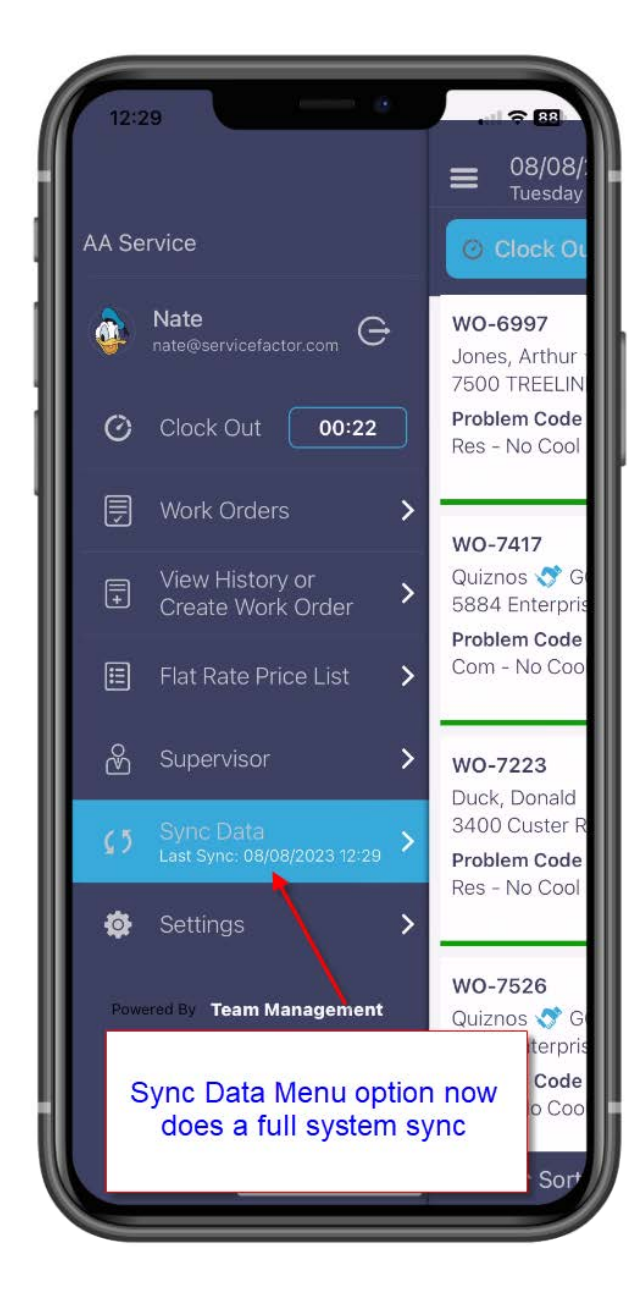